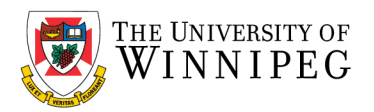

There are two campus Wi-Fi networks available for personal laptops, personal and university issued smartphones, and tablets: "*eduroam*" and "*UW-Guest*". If you are staff, faculty, or a student, you should connect your device to *eduroam*. *UW-Guest* is for campus visitors, but it can be used to help configure your device to the *eduroam* Wi-Fi network.

*Please Note*: *eduroam* should not be used on University issued laptops/computers that connect to our UW network; we have a separate Wi-Fi network for those devices. In addition, *UW-Wireless* is no longer being used to connect to our Wi-Fi network and has been replaced with *eduroam* and *UW-Guest*.

Below are the instructions that illustrate how to connect your device to the eduroam Wi-Fi network – use the sections that apply to you. If after having performed these instructions your device is still having issues connecting to the eduroam Wi-Fi network, please contact the *University of Winnipeg - Service Desk* for assistance. They can be reached by email at <a href="mailto:servicedesk@uwinnipeg.ca">service</a> or by phone at 204-786-9149.

# Windows 10

If you have connected to eduroam in the past, you will need to remove the eduroam profile and remove the eduroam Wi-Fi network from your device first before re-connecting to eduroam.

# How to remove existing eduroam settings:

Go to **Settings** -> **Network and Internet** -> **Wi-Fi** -> **Manage known networks** Click on **eduroam** 

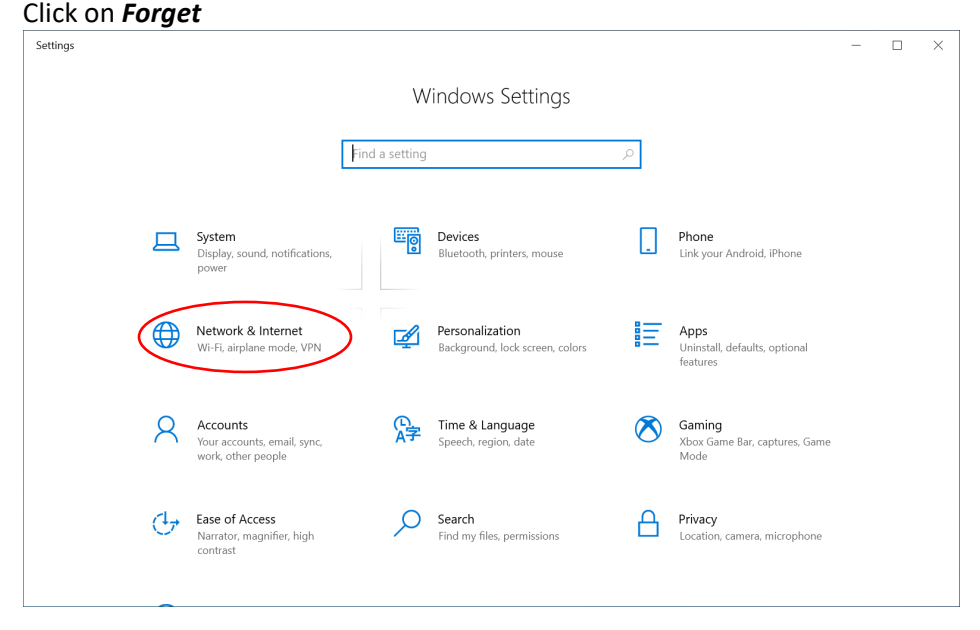

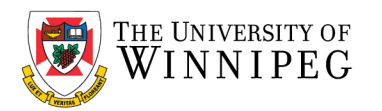

|           | $\leftarrow$ Settings                           |                                                                                                    | - | ×    |
|-----------|-------------------------------------------------|----------------------------------------------------------------------------------------------------|---|------|
|           | ப் Home                                         | Wi-Fi                                                                                                    |   |      |
|           | Find a setting                                  | Wi-Fi                                                                                                    |   |      |
|           |                                                 | On On                                                                                                    |   |      |
|           | Network & Internet                              | Show available networks                                                                                                    |   |      |
|           | Status                                          | Hardware properties                                                                                                    |   |      |
| $\langle$ | // Wi-Fi                                        | Manage known networks                                                                                                    |   |      |
|           | 두 Ethernet                                      | Random hardware addresses                                                                                                    |   |      |
|           | ි Dial-up                                       | Use random hardware addresses to make it harder for people to track                                                                                            |   |      |
|           | % VPN                                           | applies to new connections.                                                                                                    |   |      |
|           | Airplane mode                                   | Use random hardware addresses                                                                                                    |   |      |
|           |                                                 | Off                                                                                                    |   |      |
|           | (ባ) Mobile hotspot                              | Hotspot 2.0 networks                                                                                                    |   |      |
|           | Proxy                                           | Hotspot 2.0 networks make it more secure to connect to public Wi-Fi<br>hotspots. They might be available in public places like airports, hotels,<br>and cafes. |   |      |
|           |                                                 |                                                                                                    |   | <br> |
|           | < Setungs                                       |                                                                                                    | _ | ^    |
|           | 命 Wi-Fi                                         |                                                                                                    |   |      |
|           | Manage known networks                           |                                                                                                    |   |      |
|           | Manage known networks                           |                                                                                                    |   |      |
|           | + Add a new network                             |                                                                                                    |   |      |
|           | Search this list                                |                                                                                                    |   |      |
|           | Sort hys <b>Proference</b> by Filter bys All by |                                                                                                    |   |      |
|           | i i i i i i i i i i i i i i i i i i i           |                                                                                                    |   |      |
|           | eduroam                                         |                                                                                                    |   |      |
|           | Gat halp                                        |                                                                                                    |   |      |
|           | Sector b                                        |                                                                                                    |   |      |
|           |                                                 |                                                                                                    |   |      |
|           |                                                 |                                                                                                    |   |      |
|           |                                                 |                                                                                                    |   |      |
|           |                                                 |                                                                                                    |   |      |
|           |                                                 |                                                                                                    |   |      |

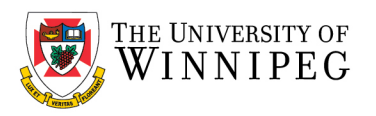

| ← Settings                                                   | - | × |
|--------------------------------------------------------------|---|---|
| ය Wi-Fi                                                      |   |   |
| Manage known networks                                        |   |   |
| + Add a new network                                          |   |   |
| Search this list                                             |   |   |
| Sort by: Preference $\checkmark$ Filter by: All $\checkmark$ |   |   |
| ice eduroam                                                  |   |   |
| Properties Forget                                            |   |   |
| Get help                                                     |   |   |
|                                                              |   |   |
|                                                              |   |   |

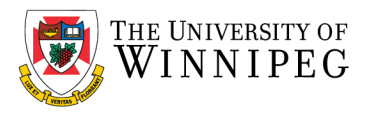

To complete the setup of eduroam, you need internet access, if no Wi-Fi is available, you can connect to the *UW-GUEST* Wi-Fi network.

# How to connect to UW-GUEST Wi-Fi:

Go to *Settings -> Network and Internet -> Wi-Fi -> Show Available Networks*, click on *UW-GUEST* and checkoff *Connect Automatically* and click on *Connect* 

| Settings -                                                                                  |                  |                                                              |                                                                                                    |                                                    |   |                                                          |   | > |  |
|---------------------------------------------------------------------------------------------|------------------|--------------------------------------------------------------|----------------------------------------------------------------------------------------------------|----------------------------------------------------|---|----------------------------------------------------------|---|---|--|
|                                                                                             | Windows Settings |                                                              |                                                                                                    |                                                    |   |                                                          |   |   |  |
|                                                                                             |                  |                                                              | Find a setting                                                                                                    | 1                                                  | Q |                                                          |   |   |  |
|                                                                                             | 旦                | <b>System</b><br>Display, sound, notificatio<br>power        | ns,                                                                                                    | <b>Devices</b><br>Bluetooth, printers, mouse       |   | Phone<br>Link your Android, iPhone                       |   |   |  |
| (                                                                                           |                  | Network & Internet<br>Wi-Fi, airplane mode, VPN              |                                                                                                    | Personalization<br>Background, lock screen, colors |   | <b>Apps</b><br>Uninstall, defaults, optional<br>features |   |   |  |
|                                                                                             | 8                | Accounts<br>Your accounts, email, sync<br>work, other people | 。<br>A字                                                                                                    | Time & Language<br>Speech, region, date            | ⊘ | <b>Gaming</b><br>Xbox Game Bar, captures, Game<br>Mode   |   |   |  |
|                                                                                             | Ģ                | Ease of Access<br>Narrator, magnifier, high<br>contrast      | Q                                                                                                    | <b>Search</b><br>Find my files, permissions        | A | <b>Privacy</b><br>Location, camera, microphone           |   |   |  |
| ← Settings                                                                                  |                  |                                                              |                                                                                                    |                                                    |   |                                                          | - |   |  |
| <ul> <li>Mome</li> <li>Find a setting</li> <li>P</li> <li>Network &amp; Internet</li> </ul> |                  |                                                              | Wi-Fi<br>Show available networks                                                                                                    |                                                    |   |                                                          |   |   |  |
| Status                                                                                      |                  |                                                              | Hardware properties                                                                                                    |                                                    |   |                                                          |   |   |  |
| <i>(ii</i> , Wi-Fi                                                                          |                  | >                                                            | Manage known n                                                                                                    | etworks                                            |   |                                                          |   |   |  |
| 도 Ethernet<br>유 Dial-up                                                                     |                  |                                                              | Random hardware addresses                                                                                                    |                                                    |   |                                                          |   |   |  |
|                                                                                             |                  |                                                              | Use random hardware addresses to make it harder for people to track<br>your location when you connect to different Wi-Fi networks. This setting |                                                    |   |                                                          |   |   |  |
| 양 VPN<br>과 Airplane mod                                                                     | le               |                                                              | Use random hardware addresses                                                                                                    |                                                    |   |                                                          |   |   |  |
| (마) Mobile hotspo                                                                           | ət               |                                                              |                                                                                                    |                                                    |   |                                                          |   |   |  |

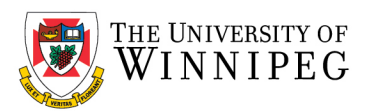

| ₽ <i>(</i> r.                                                                        | eduroa                                                            | ım               |  |         |   |  |  |  |  |
|--------------------------------------------------------------------------------------|-------------------------------------------------------------------|------------------|--|---------|---|--|--|--|--|
| (k.                                                                                  | UW-GI<br>Open                                                     | UW-GUEST<br>Open |  |         |   |  |  |  |  |
|                                                                                      | Other people might be able to see info you send over this network |                  |  |         |   |  |  |  |  |
| $\langle$                                                                            | Connect automatically                                             |                  |  |         |   |  |  |  |  |
|                                                                                      |                                                                   |                  |  | Connect | Þ |  |  |  |  |
| ₽76                                                                                  | UW-HOMETEST                                                       |                  |  |         |   |  |  |  |  |
| •                                                                                    | UW-PACE                                                           |                  |  |         |   |  |  |  |  |
| (c.                                                                                  | HP-Print-FD-LaserJet 1102                                         |                  |  |         |   |  |  |  |  |
| ₽776                                                                                 | Hidden Network                                                    |                  |  |         |   |  |  |  |  |
| Network & Internet settings<br>Change settings, such as making a connection metered. |                                                                   |                  |  |         |   |  |  |  |  |
| (î.                                                                                  |                                                                   | \$               |  |         |   |  |  |  |  |
| Wi-Fi                                                                                | Wi-Fi Airplane mode Mobile<br>hotspot                             |                  |  |         |   |  |  |  |  |

A login webpage should open in a browser. Enter in your credentials:

Username: <UW email address; @uwinnipeg.ca> Password: <Your network login password>

| 🔲 🍥 Sign On                 | x +                                                                                                    | -    | 0 | × |
|-----------------------------|----------------------------------------------------------------------------------------------------|------|---|---|
| $\leftarrow \rightarrow $ C | 🕆 https://core.nac.uwinnipeg.ca.8542/portal/PortalSetup.action?portal=612e0ecb-5965-4b11-874e-c1fb284ab072&sessionId=f110848e001 🏠 🛐 | £⊨ @ |   |   |
|                             | WINNIPEC Guest Portal                                                                                                    |      |   |   |
|                             | Welcome<br>Sign on for guest access.<br>Username:<br>Password: Reset Password<br>Sign On<br>Or register for guest access             |      |   |   |

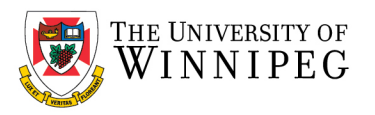

Once logged in, you will need to Accept the *Acceptable Use of Information Technology Policy* by reading and scrolling down and then click on *Accept* 

| C Sceptable Use Policy X                                           | +                                                                                                    |      | - | ٥ | $\times$ |
|--------------------------------------------------------------------|----------------------------------------------------------------------------------------------------|------|---|---|----------|
| $\leftarrow$ $\rightarrow$ $C$ $rightharpoonup https://core.nac.u$ | winnipeg.ca:8542/portal/LoginSubmit.action?from=LOGIN                                                                                                    | £j≡  | Ē |   |          |
| THE UNIVERSITY OF<br>WINNIPEG                                      | uwmobile@uwds.uwinnipeg.<br>Guest Portal                                                                                                    | ca 🕦 |   |   |          |
| Acceptable L<br>Please read the                                    | Acceptable Use Policy Acceptable Use Policy  KEY DEFINITIONS  The following definitions apply to terms as they are used in this Policy:  • CI(O' - the most senior employee of the University rf Resources. • Device' - any computing or data storage equipment, whether mobile, stationary including, but not limited to: • deatkop computing fit = baptops (a mobile computer; small enough to fit on a mobile computer; • applops (a mobile computer; small enough to fit on a mobile computer; • and • mobile storage devices / media (portable devices used to store electron information, such as USB station, • and facilities, that are commendent and strangeler by or Accept |      |   |   |          |

# Then click on *No, skip registration*

| 🗖 🥘 Device Regi                          | stration x +                                                                                                    |         | - | ٥ | × |
|------------------------------------------|----------------------------------------------------------------------------------------------------|---------|---|---|---|
| $\leftarrow \  \   \rightarrow \  \   G$ | ඪ https://core.nac.uwinnipeg.ca/8542/portal/AupSubmit.action?from=AUP ද්                                                                                                    | j ζ≡    | Ē |   |   |
|                                          | uwmobile@uwds.uwinnip<br>WINNIPEC Guest Portal                                                                                                    | eg.ca 👔 |   |   |   |
|                                          | Device Registration Do you want to register any devices at this time? This is useful for registering a device like a printer which does not have a browser interface. No, skip registration. Yes, register devices. |         |   |   |   |

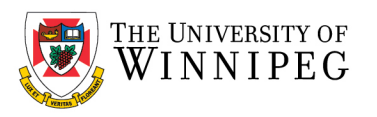

#### Click on Continue

| C Se Post-Login Banner x +                                                                                                    | -    | ٥ | × |
|----------------------------------------------------------------------------------------------------|------|---|---|
| $\leftarrow$ $\rightarrow$ C $\triangle$ https://core.nac.uwinnipeg.ca/8542/portal/RegisterDevice.action?from=DEV_REGISTRATION $\diamond$ | £= @ |   |   |
| uwmobile@uwds.uwinnipeg.c:<br>WINNIPEC Guest Portal                                                                                       | ;a 🚺 |   |   |
| Welcome Message<br>Cilick Continue to connect to the network.<br>You're very close to gaining network access.                             |      |   |   |

Exit the webpage and also Exit *Settings* 

How to download the geteduroam installer:

Open a web browser (Mozilla Firefox, Google Chrome, or Microsoft Edge)

Visit: <a href="https://www.geteduroam.org">https://www.geteduroam.org</a>

Click on the *Windows* button on the webpage to download the correct installer, take note of the download path.

### How to configure eduroam:

Open *File Explorer*, it's the yellow folder at the bottom of your screen, or click on the start button, bottom left hand corner, scroll down to *Windows System* -> *File Explorer* 

While in File Explorer, browse to the download path you noted above, the file you downloaded should be called *geteduroam.exe*, double click on it.

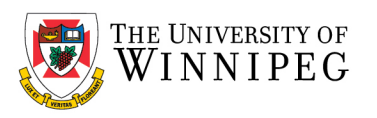

# Click on Connect to eduroam

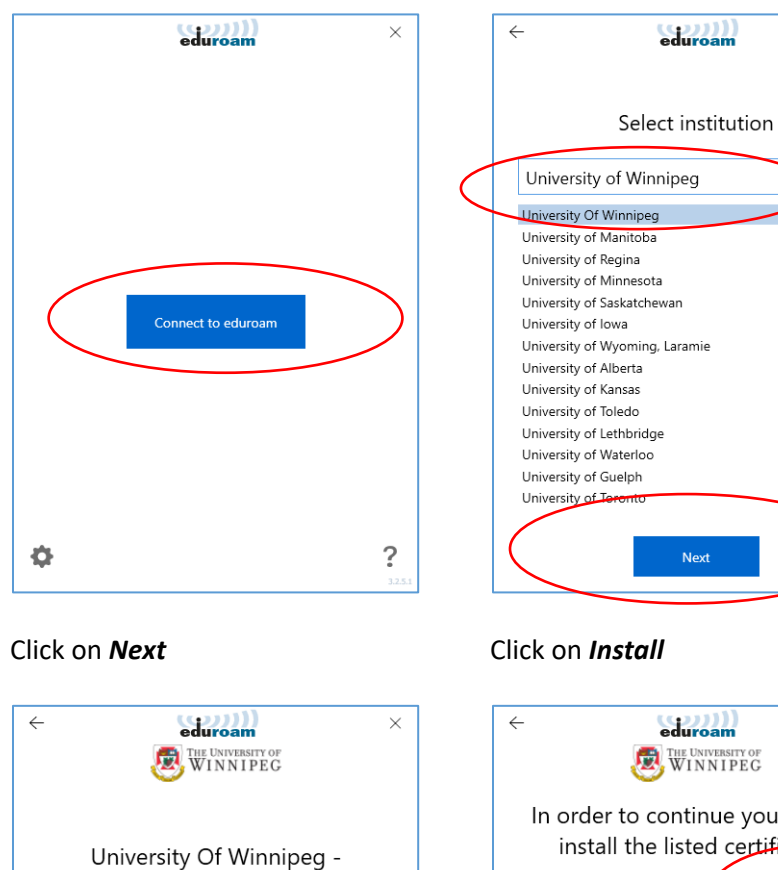

# In the Search field, enter *University of Winnipeg* Click on *Next*

 $\times$ 

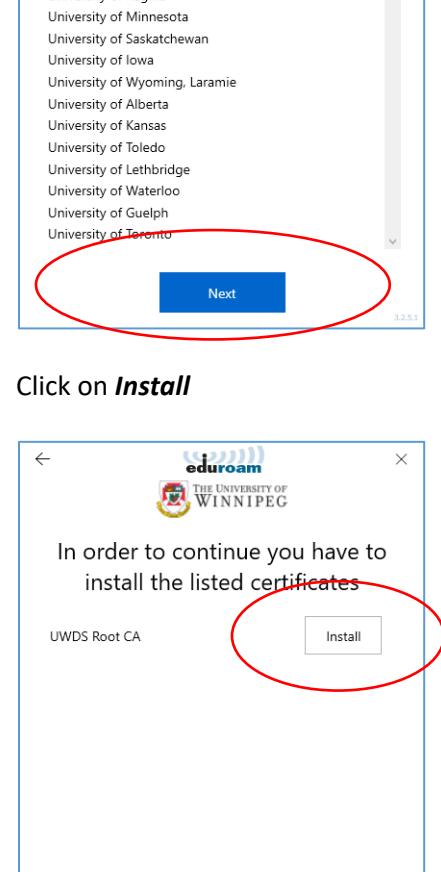

UW

servicedesk@uwinnipeg.ca

+1-204-786-9149

http://techsolutions.uwinnipeg.ca/

Contact info

Web:

Email:

Phone:

Next

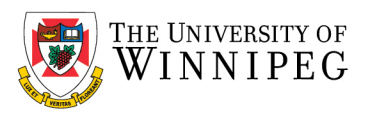

#### Click on Yes

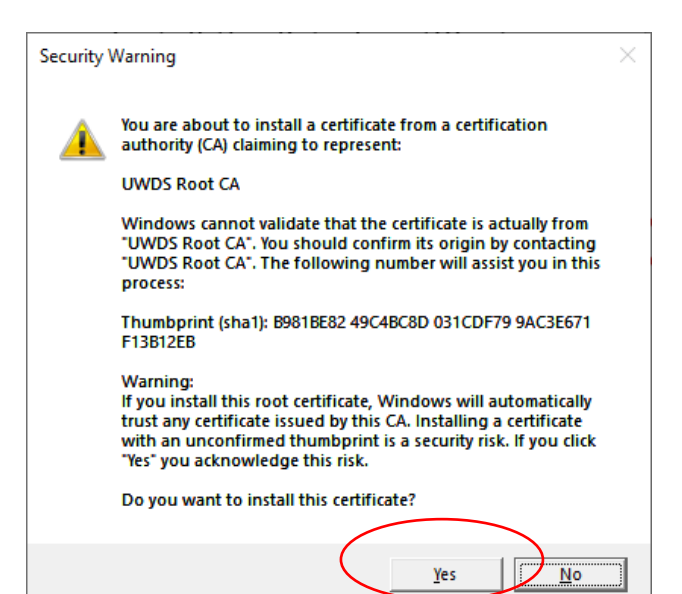

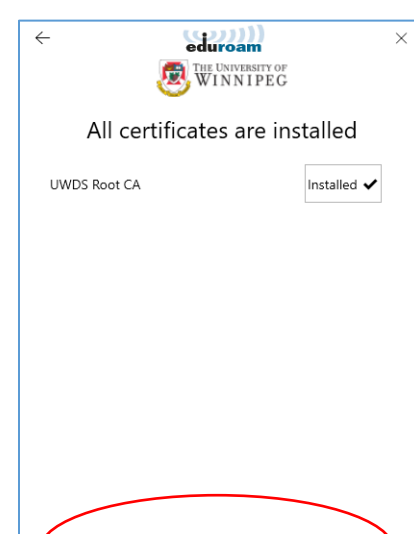

Nevi

Click on Next

When prompted, enter in your credentials: Username: <UW email address; @uwinnipeg.ca> Password: <Your network login password> Then click on **Connect** 

| Contraction of the University of WINNIPEG | ×    | ← eduroam ×                      |
|-------------------------------------------|------|----------------------------------|
| Login                                     |      | Login                            |
| Enter your username and password          |      | Enter your username and password |
| Username:                                 |      | Username: uwmobile@uwinnipeg.ca  |
| Password:                                 |      | Password:                        |
|                                           |      |                                  |
|                                           |      |                                  |
|                                           |      |                                  |
|                                           |      |                                  |
|                                           |      |                                  |
|                                           |      |                                  |
|                                           |      |                                  |
| Connect                                   | 1251 | Connect                          |

eduroam is now configured. Open a web browser (Mozilla Firefox, Google Chrome, or Microsoft Edge) and ensure that your Wi-Fi works.